## **Uninstall McAfee**

- In Cortana, or Search, or Settings Search type: Remove Program Click on "Add or Remove Programs"
- 2. Items are sorted alphabetically; all McAfee product names begin with McAfee. Click the Item, Click Uninstall button. Do NOT let it do a reboot after uninstalling.
- 3. Google: Uninstall mcafee site:mcafee.com

Or:

https://service.mcafee.com/webcenter/portal/cp/home/articleview?articleId=TS101331

- 4. Click the link for: "Method 2: Remove using the McAfee Consumer Product Removal tool (MCPR)"
- 5. In the area that expands, click the link for "Download the MCPR tool."
- 6. Run the tool you downloaded and follow its prompts, including one to reboot.
- 7. Have client reconnect you.
- In System Tray, click the Up Carat: ^ Double click the White Shield Icon to open Windows Security. Click Virus and Threat Protection
- 9. If it says protection is Off, turn it On at this screen.
- Under "Virus & threat protection settings" Click "Manage settings"
- Make sure the following are set: Real-time protection: On Cloud delivered protection: Off Automatic sample submission: Off Tamper Protection: On
- **12.** Click "Dismiss" for any warnings on this screen.
- 13. Click "Add or remove exclusions" Click the "+" button and add the following if missing: C:\EZW\; Main Drive Letter
- 14. Close Windows Security screens.